Montana Nurses Association

## **Contact Legislator/House or Senate Committee**

Just follow these easy steps:

- Click the following link to open "Send A Message to a Montana Legislator or Committee": <u>https://leg.mt.gov/web-messaging/</u>
- 2. Fill out all the required fields.
- 3. When you get to "*Send Message to* \*" field, select one:
  - Legislator (use drop down menu to select which Senator or Representative)
    OR
  - **Committees** (use drop down menu to select which house, senate or judiciary committee)
- 4. Next field is "*Bill Type and Number*"
  - Use drop down menu to select HB or SB (these will be the two most selected bill type)
  - The type in the number of the bill
- 5. Next field is important! Be sure to select either:
  - For OR
  - Against
- 6. Next field will allow you to enter your message and feel free to use talking points we will share!! You are allowed to copy and paste. Hit SEND MESSAGE!
- 7. Please email <u>thai@mtnurses.org</u> if you submitted your message!

② 20 Old Montana State Highway ~ Clancy, MT 59634
③ 406-442-6710
⑤ 406-442-1841
⑥ www.mtnurses.org